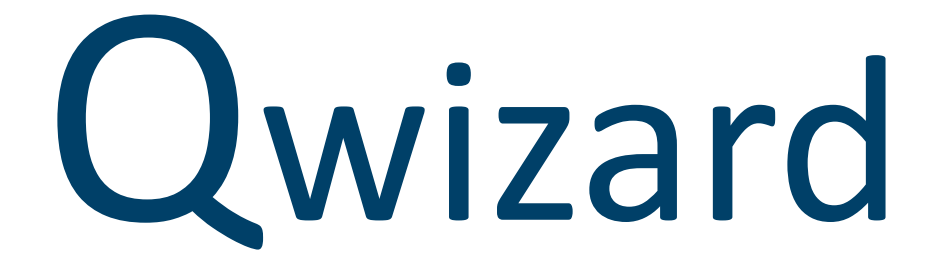

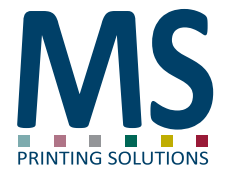

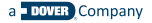

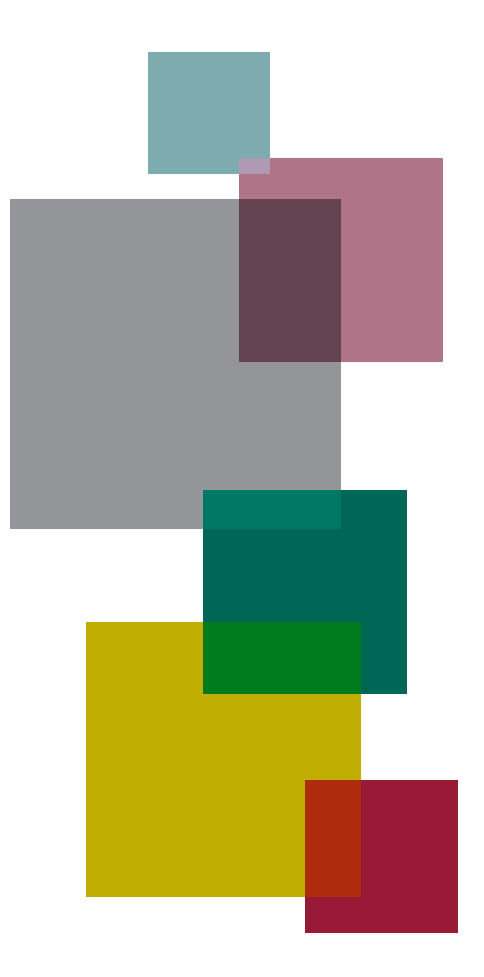

# Index

- 4 Cos'è Qwizard
- 5 Vantaggi
- 6 Comandi Touchscreen
- 7 Interfaccia

# Cos'è Qwizard

Qwizard nasce con l'obiettivo di liberare il personale che opera sulla stampante dalla gestione dei disegni, permettendogli di concentrarsi sulla gestione della macchina. Con pochi, semplici, ed intuitivi passaggi è possibile disporre la stampa evitando errori e lunghe attese di preparazione dati.

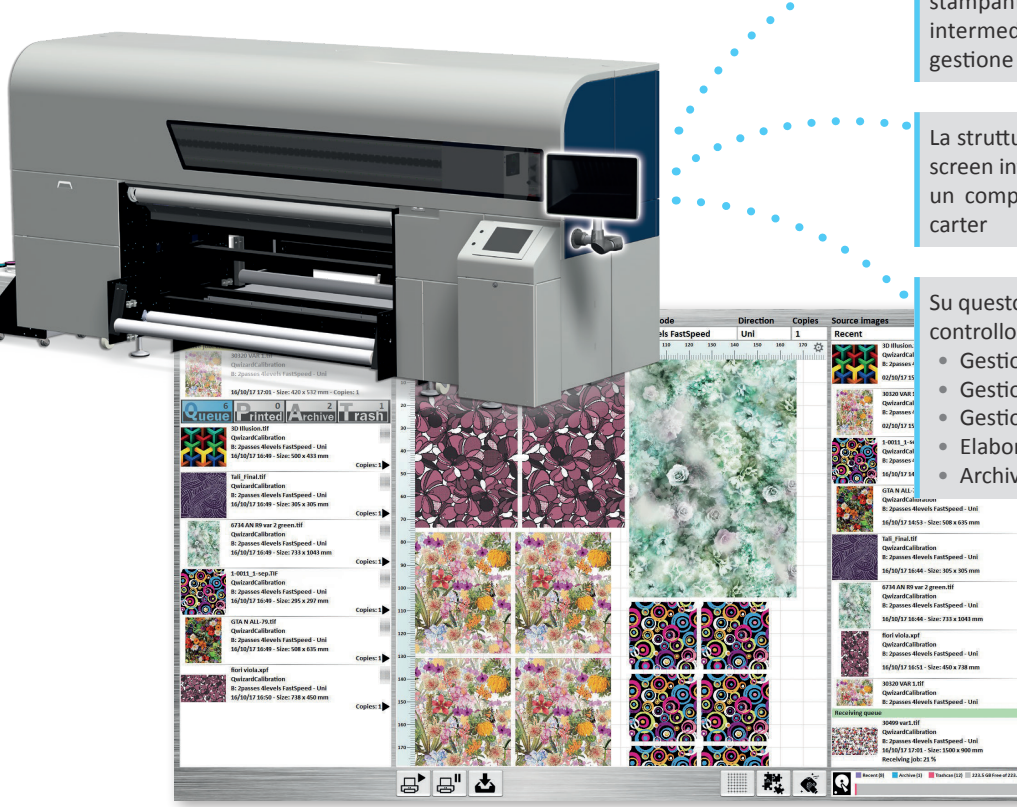

Architettura hardware che si integra con le stampanti MS per fornire un'interfaccia di intermediazione tra la macchina e i sistemi di gestione delle stampe (RIP)

La struttura fisica è costituita da un pannello touch screen integrato alla struttura della stampante e da un computer dedicato posizionato all'interno dei carter

Su questo computer verrà eseguito il programma di controllo il quale ha i seguenti compiti:

- Gestione interfaccia utente
- Gestione comunicazione con la stampante
- Gestione comunicazione con i software RIP
- Elaborazione delle stampe richieste
- Archivio delle stampe effettuate

# Vantaggi

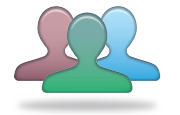

#### User friendly

Interfaccia con tecnologia touchscreen con tempo di apprendimento ridottissimo.

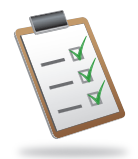

#### Controllo

È possibile filtrare la produzione in base al media, alle modalità di stampa o alle calibrazioni colore.

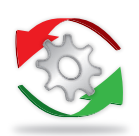

#### Ottimizzazione

Performance

Grazie alla semplicità d'uso l'operatore può facilmente posizionare i disegni nell'area di stampa ottimizzando lo spazio utilizzato e la produttività.

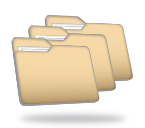

#### Archiviazione

Grazie ad una notevole capacità di memoria, a moderne tecnologie di gestione, compressione e distribuzione dei dati, Qwizard è in grado di memorizzare migliaia di disegni e lavout prodotti.

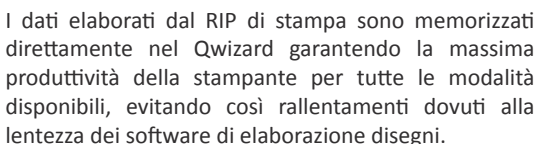

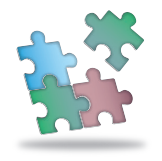

#### Compatibilità

Qwizard nasce per poter essere applicato a tutte le stampanti MS per tutti i settori in cui esse operano: tessile, transfer, soft signage.

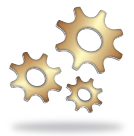

#### Automazione

I file vengono inviati dallo Studio disegni già predisposti con le giuste calibrazioni e modalità di stampa così da impedire eventuali errori dell'operatore nella predisposizione delle stampe.

# Comandi Touchscreen

Il dispositivo è comandato esclusivamente tramite lo schermo touchscreen, toccando il pannello solamente con un dito è possibile effettuare tutte le operazioni disponibili

#### Tocco e spostamento del dito

Trascinamento di un oggetto, scorrimento lista, ecc..

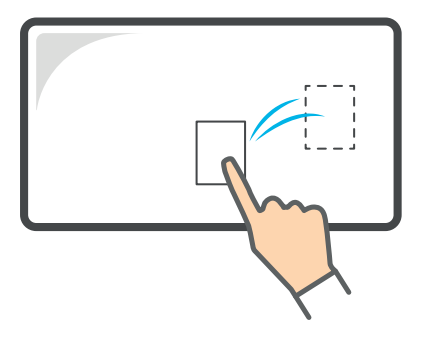

#### Doppio tocco

(doppio click)

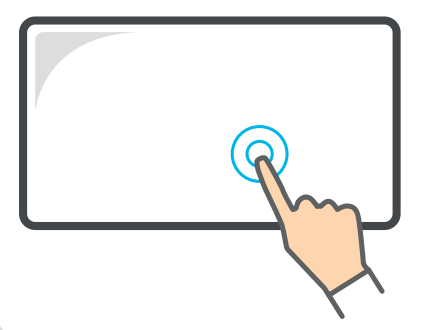

Pressione per più di 1 secondo (pressione lunga)

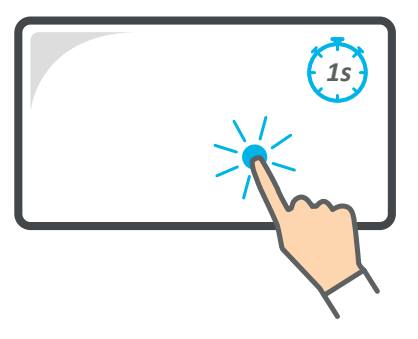

#### Direzione di trascinamento

In funzione della direzione cambia il comando impartito

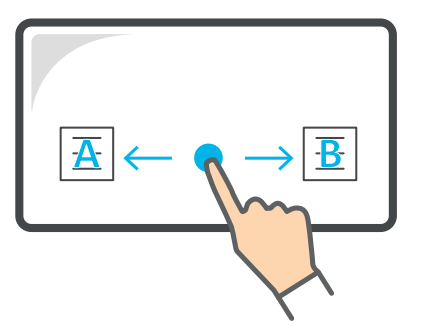

# Interfaccia

L'interfaccia è costituita da un'unica schermata divisa in sezioni da cui è possibile controllare tutte le funzionalità

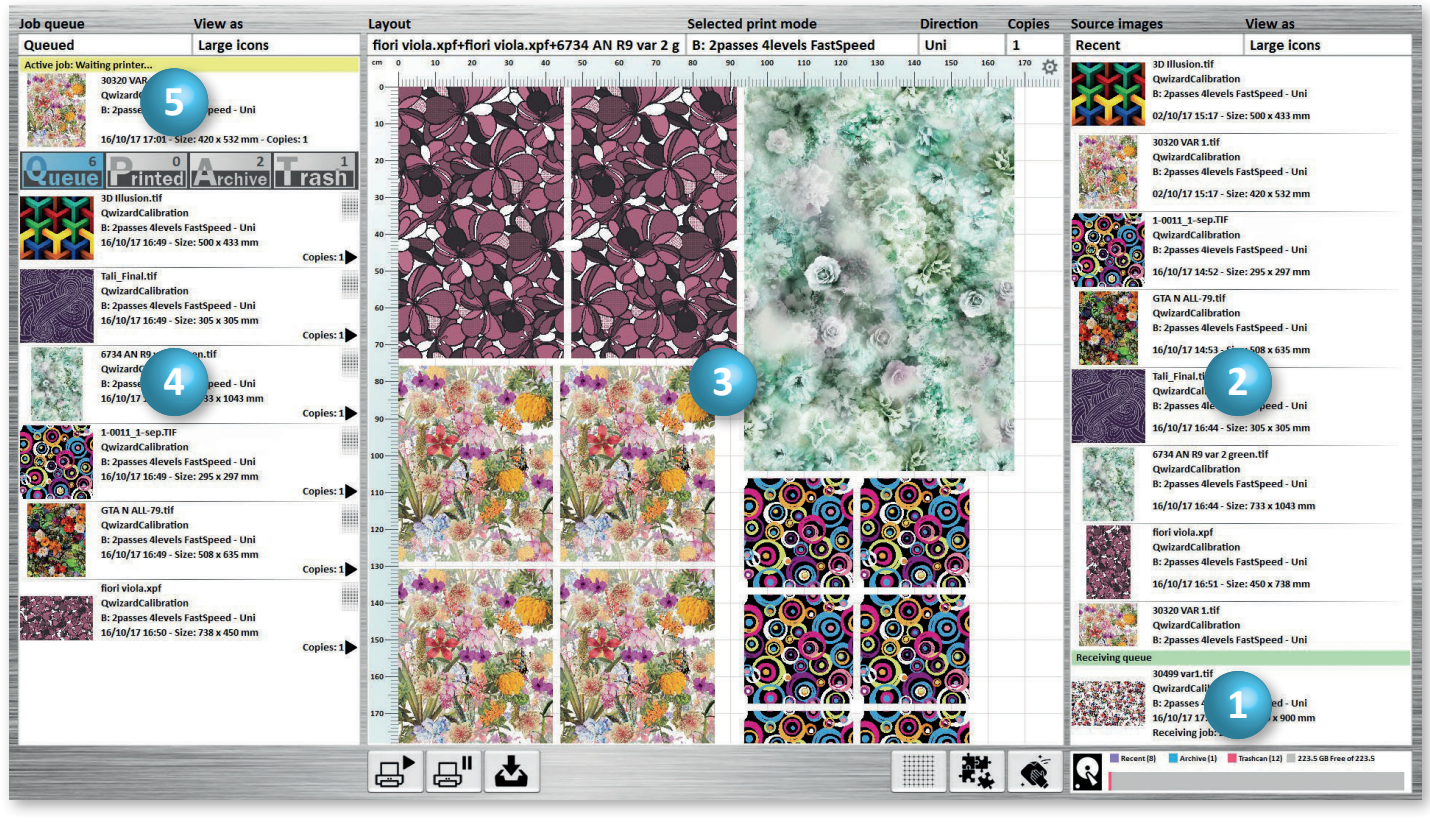

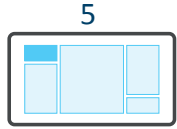

Stampa

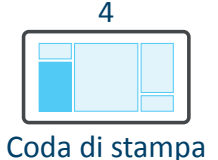

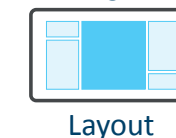

3

2

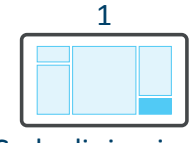

Immagini sorgente

7

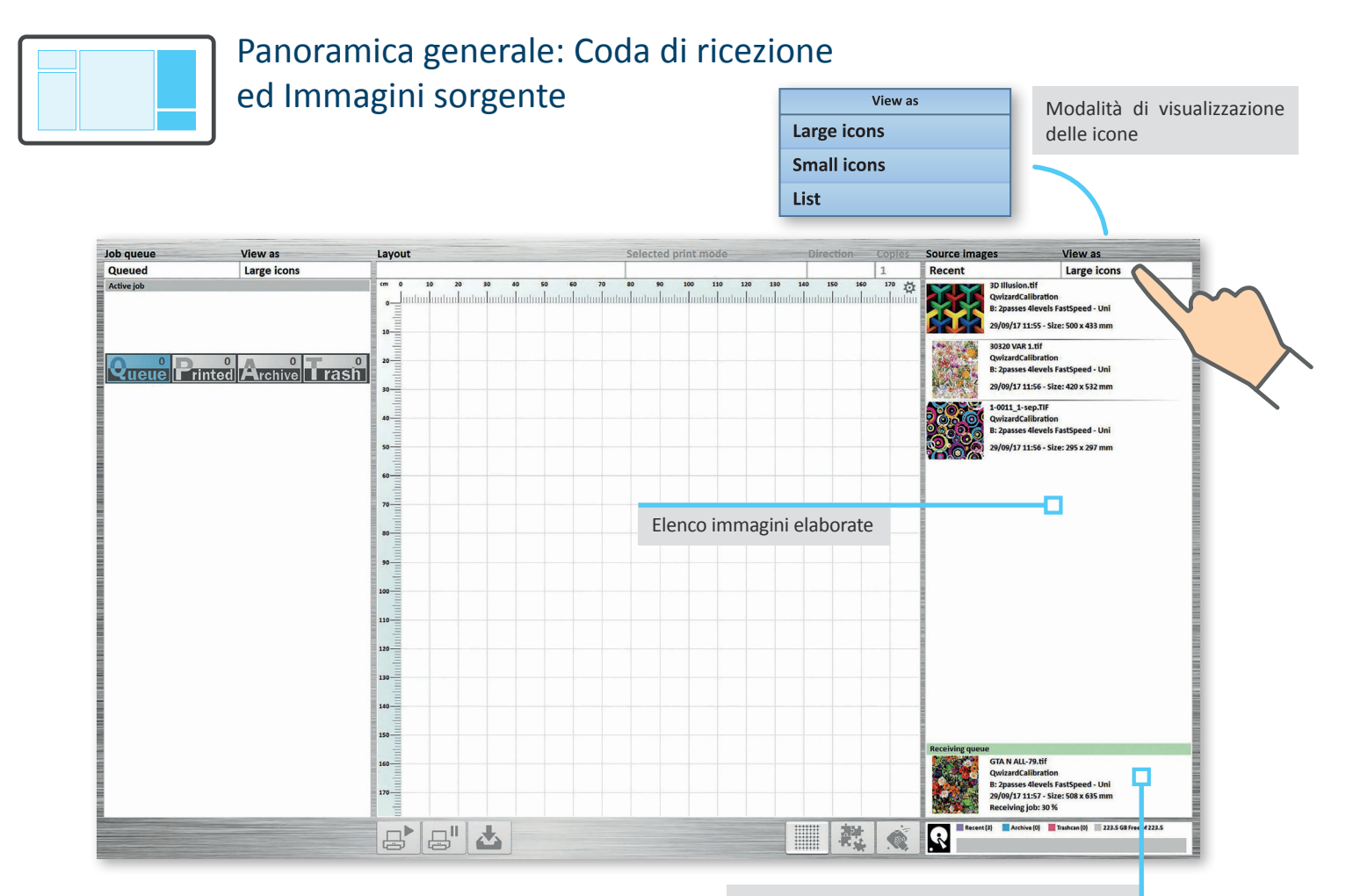

Qui vengono visualizzate le immagini ricevute dal PC RIP ed in fase di elaborazione

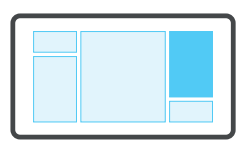

#### Panoramica generale: Immagini sorgente

Source images Recent Archived Trashcan

Da qui è possibile accedere agli elenchi delle immagini Recenti, Archiviate o Eliminate

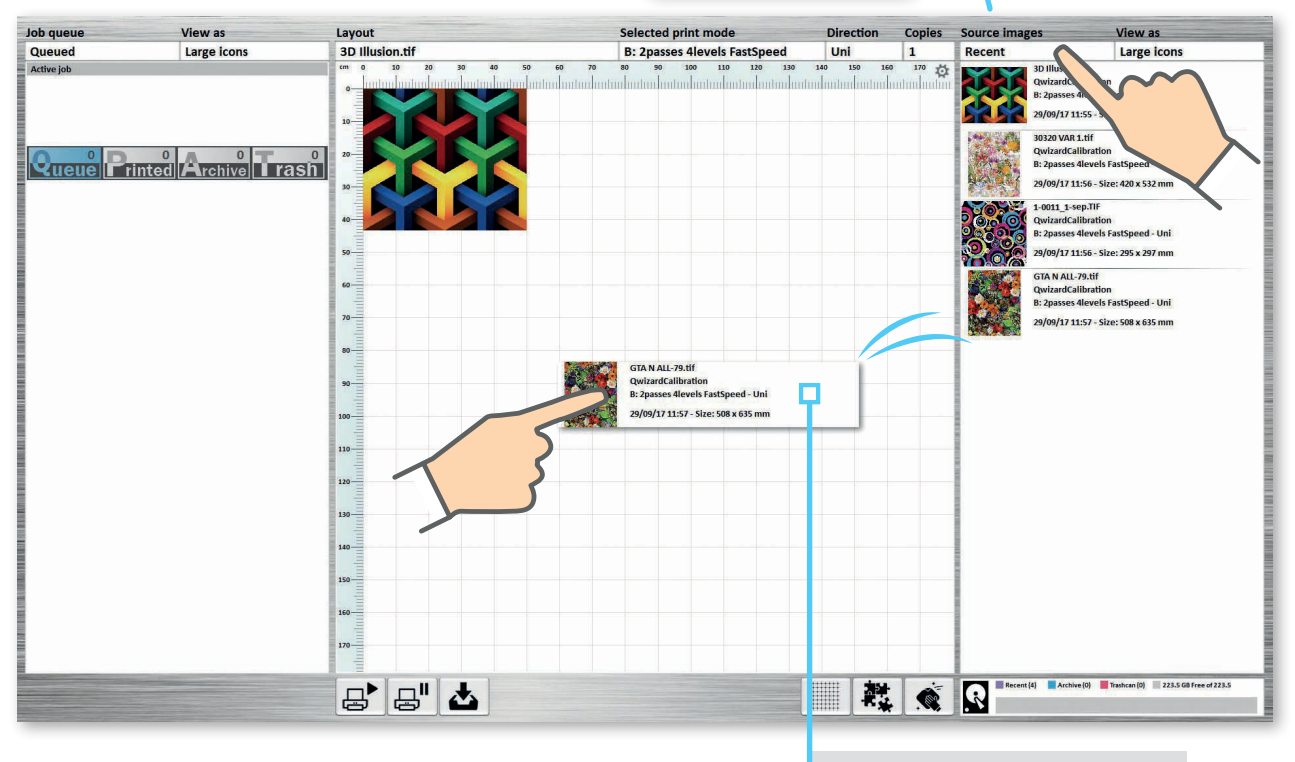

Trascinamento e disposizione dell'immagine sul Layout

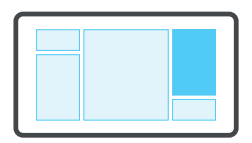

# Direzione di trascinamento

Trascinando l'immagine verso destra oppure verso sinistra verranno attivate funzioni diverse

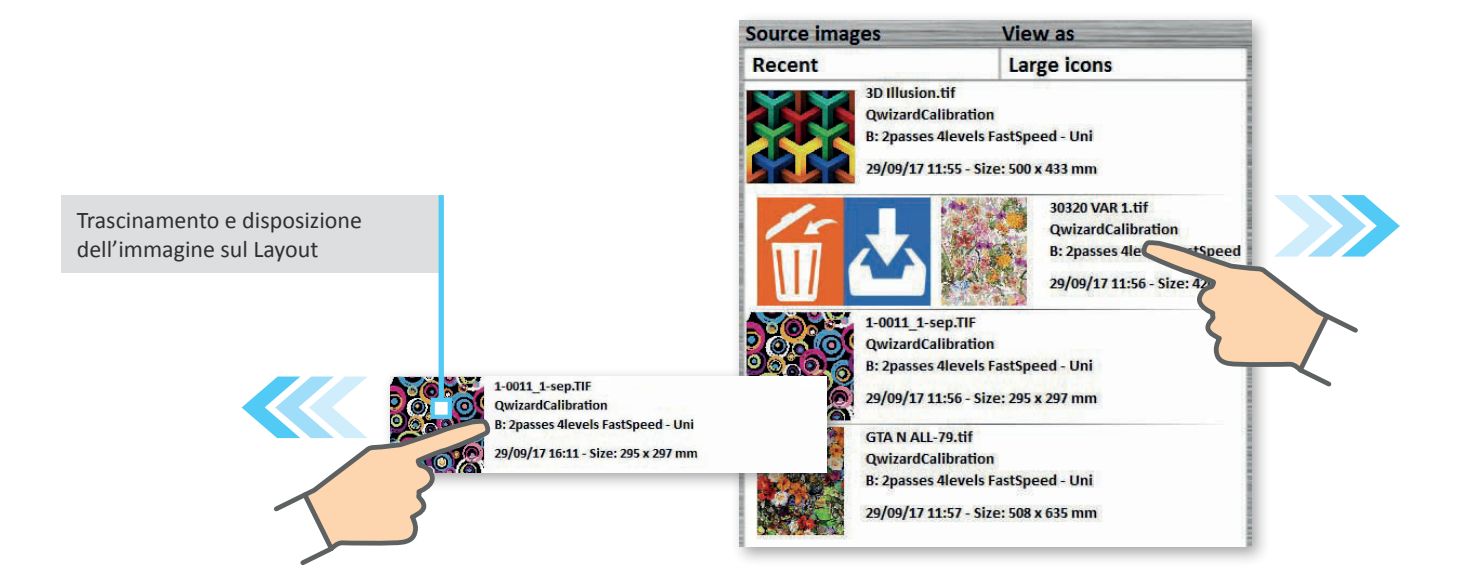

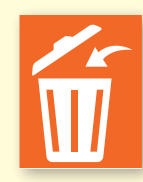

L'immagine viene spostata nel Cestino

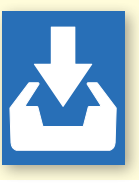

L'immagine viene spostata nelle immagini **Archiviate** 

#### Funzioni diverse

Le funzioni disponibili variano in base all'elenco visualizzato ed alla direzione di trascinamento Immagini Archiviate

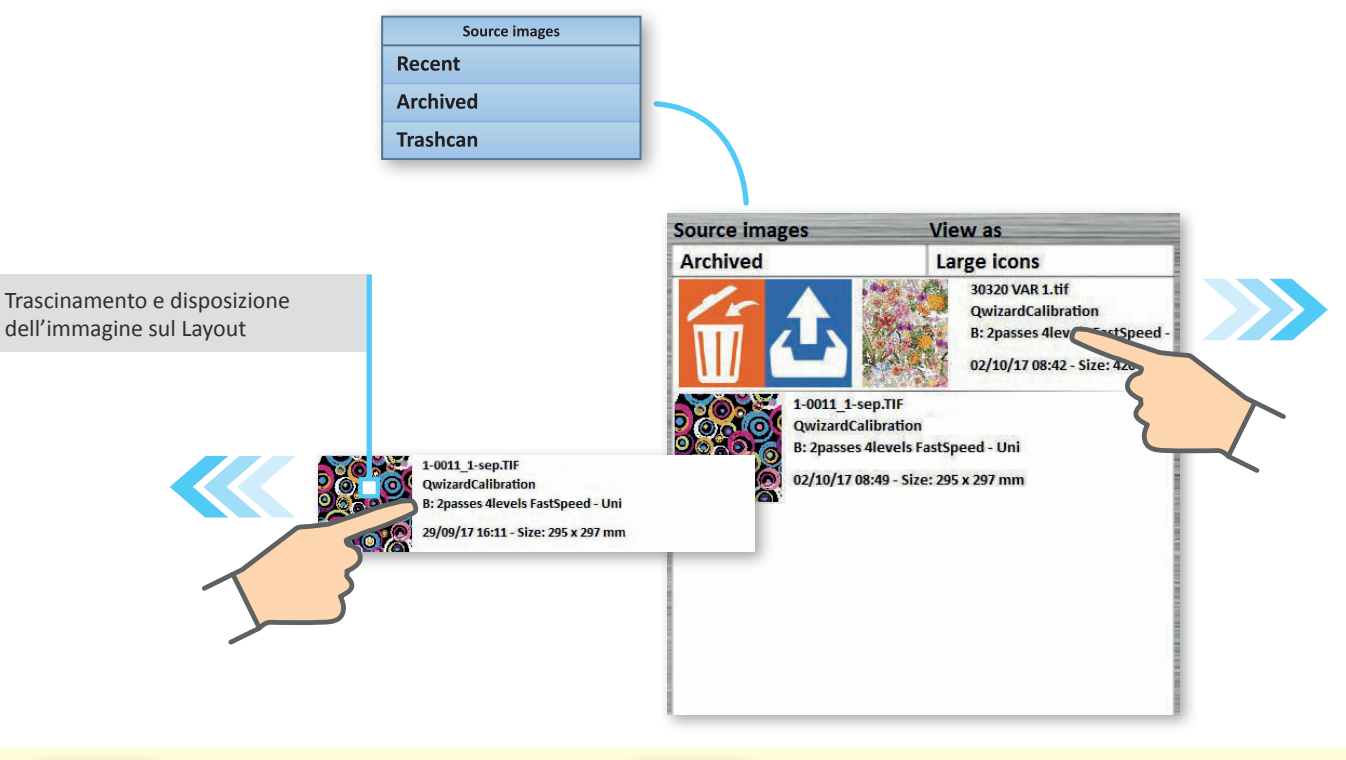

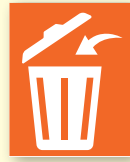

L'immagine viene spostata nel Cestino

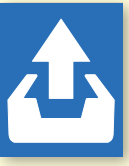

L'immagine viene spostata nelle immagini **Recenti** 

#### Funzioni diverse

Le funzioni disponibili variano in base all'elenco visualizzato ed alla direzione di trascinamento Immagini eliminate

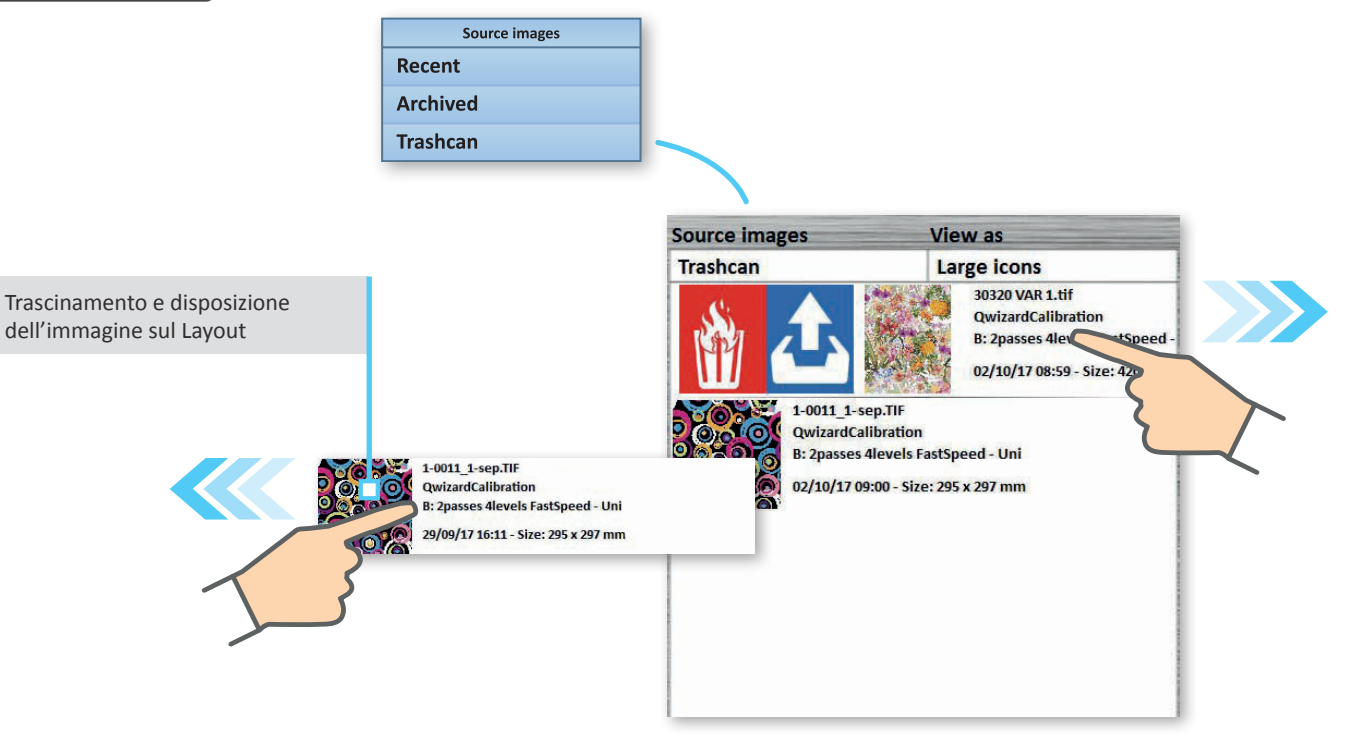

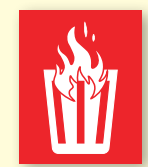

L'immagine viene **eliminata** definitivamente

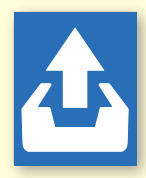

L'immagine viene spostata nelle immagini **Recenti** 

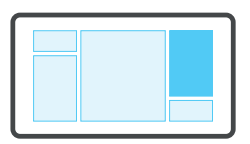

#### Selezione multipla

Premendo per più di 1 secondo si attiva la selezione multipla

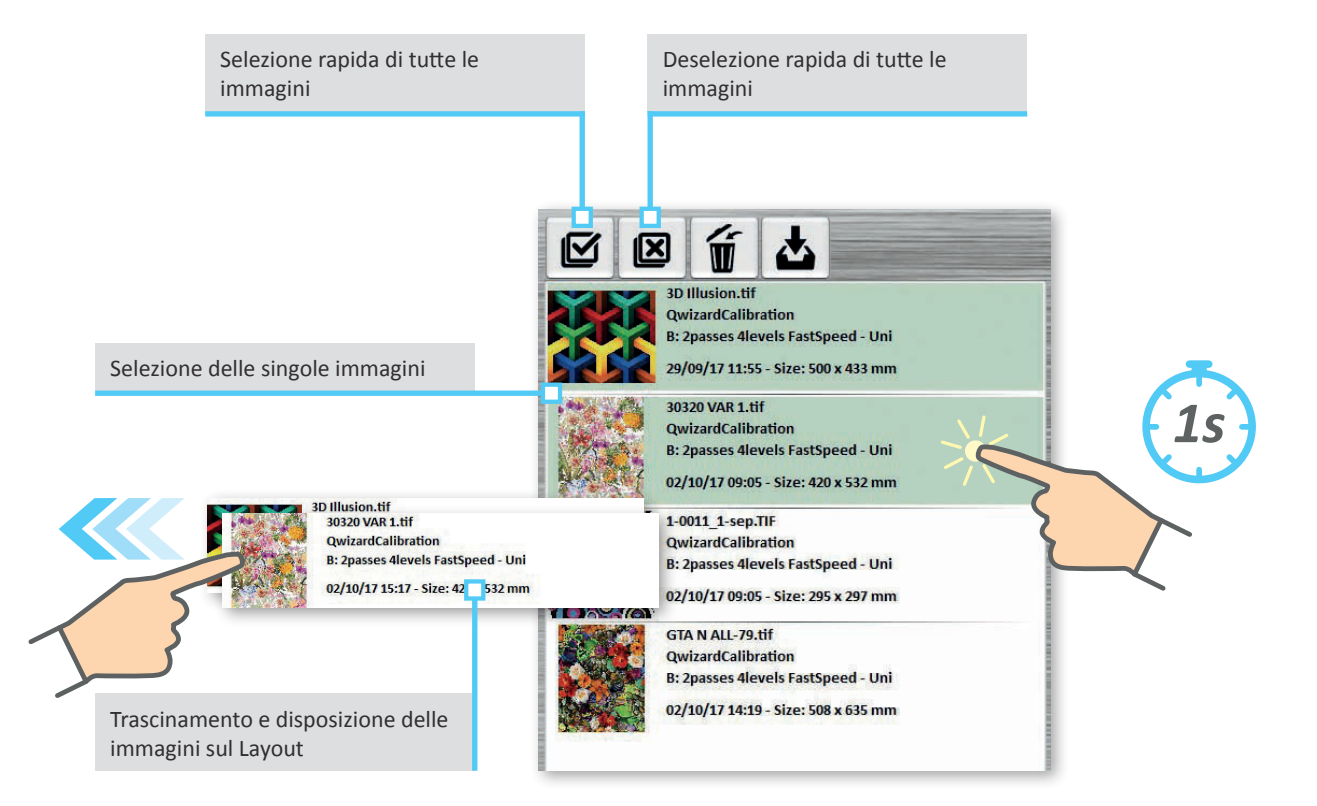

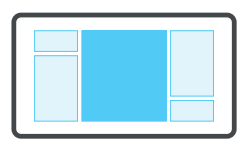

# Panoramica generale: Layout

In quest'area è possibile impostare il Numero di copie da stampare, la Direzione di stampa, la Modalità di stampa e Rinominare il layout creato

| Job queue  | View as     | Layout            |                                            | Selected pr    | mode                                                                                | Direction | Copies         | Source images View as                                                                                                    |
|------------|-------------|-------------------|--------------------------------------------|----------------|-------------------------------------------------------------------------------------|-----------|----------------|----------------------------------------------------------------------------------------------------|
| Queued     | Large icons | 3D Illusion.tif+1 | -0011_1-sep.TIF+30320                      | B: 2passes -   | vels FastSpeed                                                                      | Uni       | 1              | Recent Large icons                                                                                                    |
| Active job |             |                   |                                            |                | 110   120   330     instantion function function   instantion function   instantion |           |                | 30 Ulusion tif<br>Qeviand(allinetion<br>B: 2passes dievels FastSpeed - Unit<br>02/00/17/351 - Size: 200 x 433 mm   322 VM 1.41<br>Qeviand(allinetion<br>B: 2passes dievels FastSpeed - Unit<br>02/00/17/351 - Size: 200 x 532 mm   4001_5 sep11f<br>Qeviand(allinetion<br>B: 2passes dievels fastSpeed - Unit<br>02/00/17/351 - Size: 205 x 207 mm   COLA CTA + ALL-7ABI<br>Quidantion<br>A: 2passes dievels fastSpeed - Unit<br>02/00/17/08.48 - Size: 508 x 635 mm |
|            |             | 160               | cone per la stampa<br>salvataggio del lavo | a ed il<br>pro |                                                                                     |           | lcone<br>Layou | per la gestione del<br>t                                                                                                    |
|            |             | ₽₽                | <b>*</b>                                   |                |                                                                                     |           |                | Recent (4) Archive (0) Trashcan (5) 223.5 GB free of 223.5                                                                                                    |

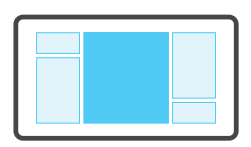

#### Panoramica generale: Layout

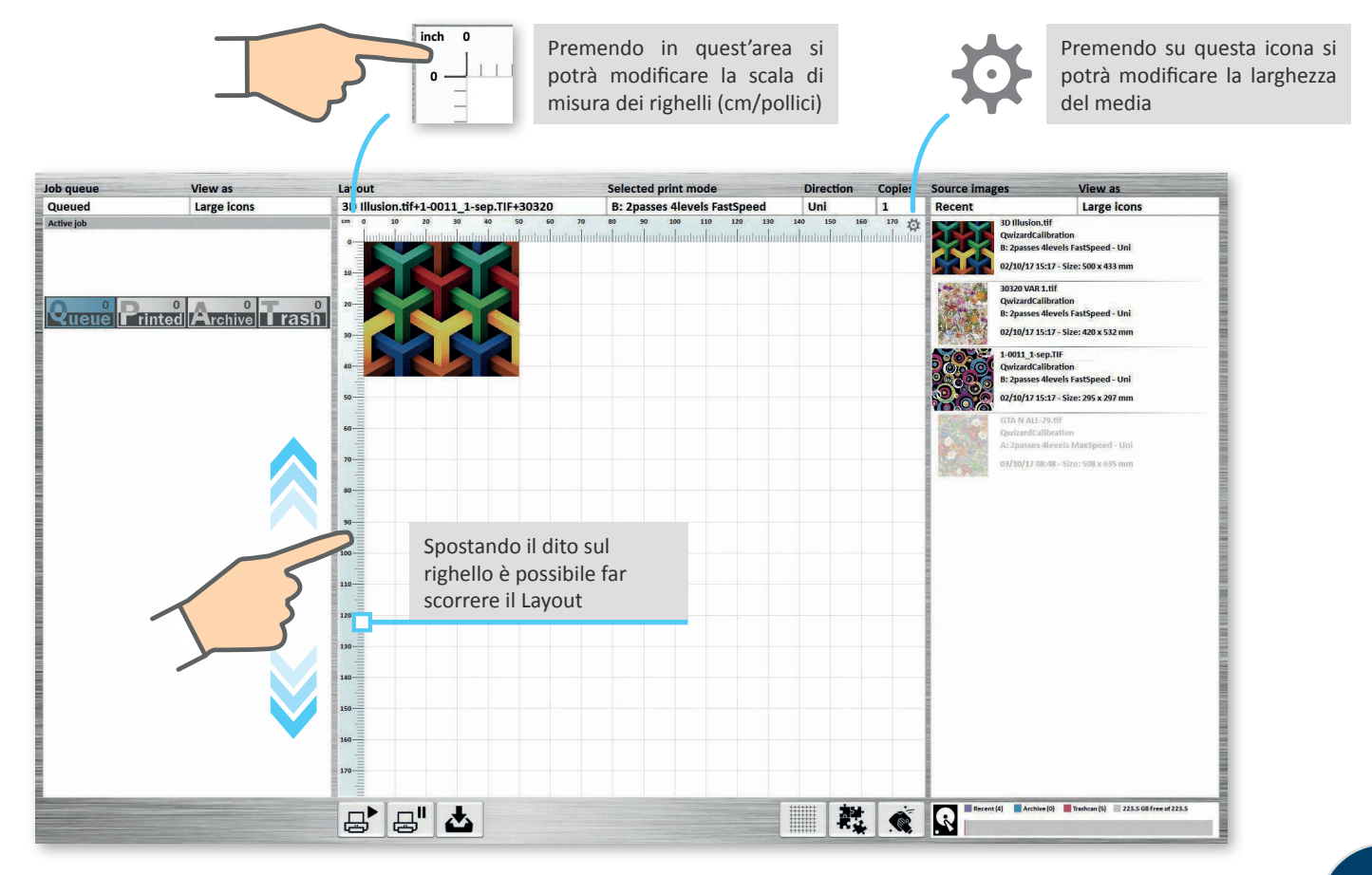

# Modalità di stampa

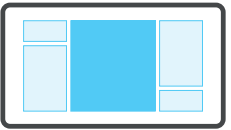

La Modalità di stampa viene impostata automaticamente all'inserimento della prima immagine

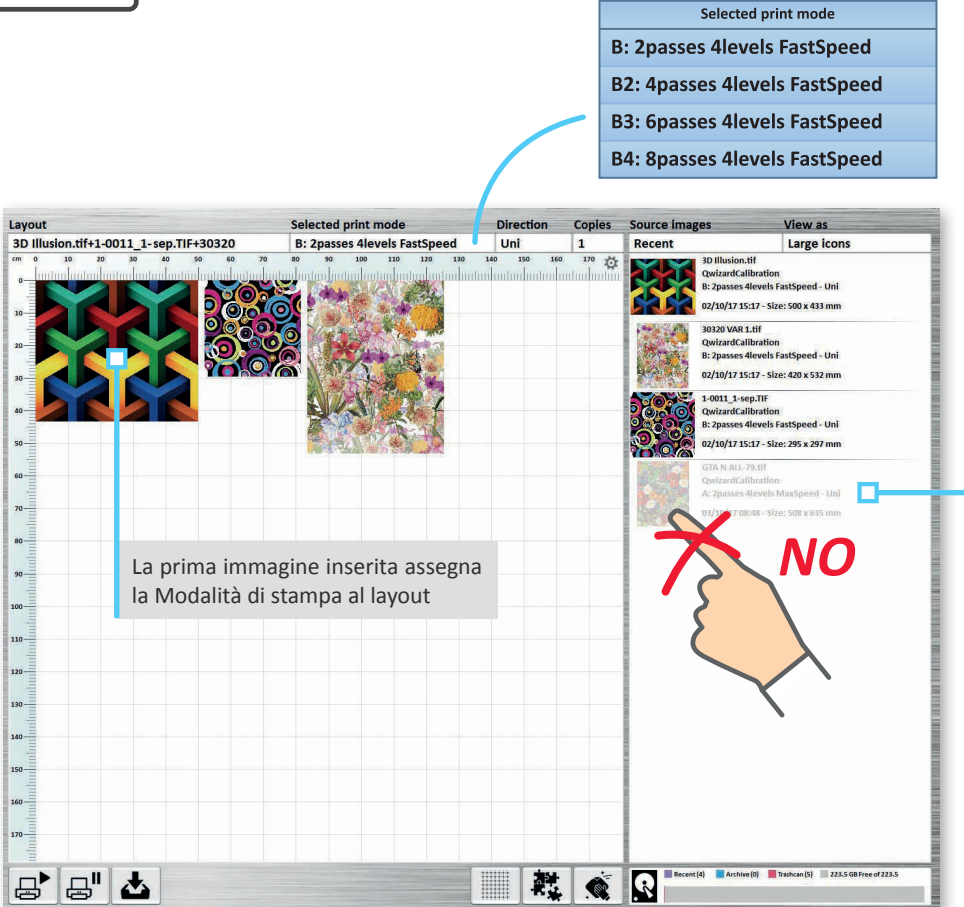

Non sono selezionabili le immagini che hanno una Modalità di stampa (la prima lettera A, B, C, ecc..) diversa da quella della prima immagine inserita

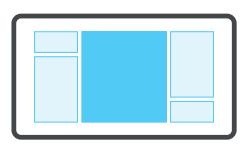

### Gestione Layout

Con il doppio click sulle immagini è possibile rimuoverle singolarmente

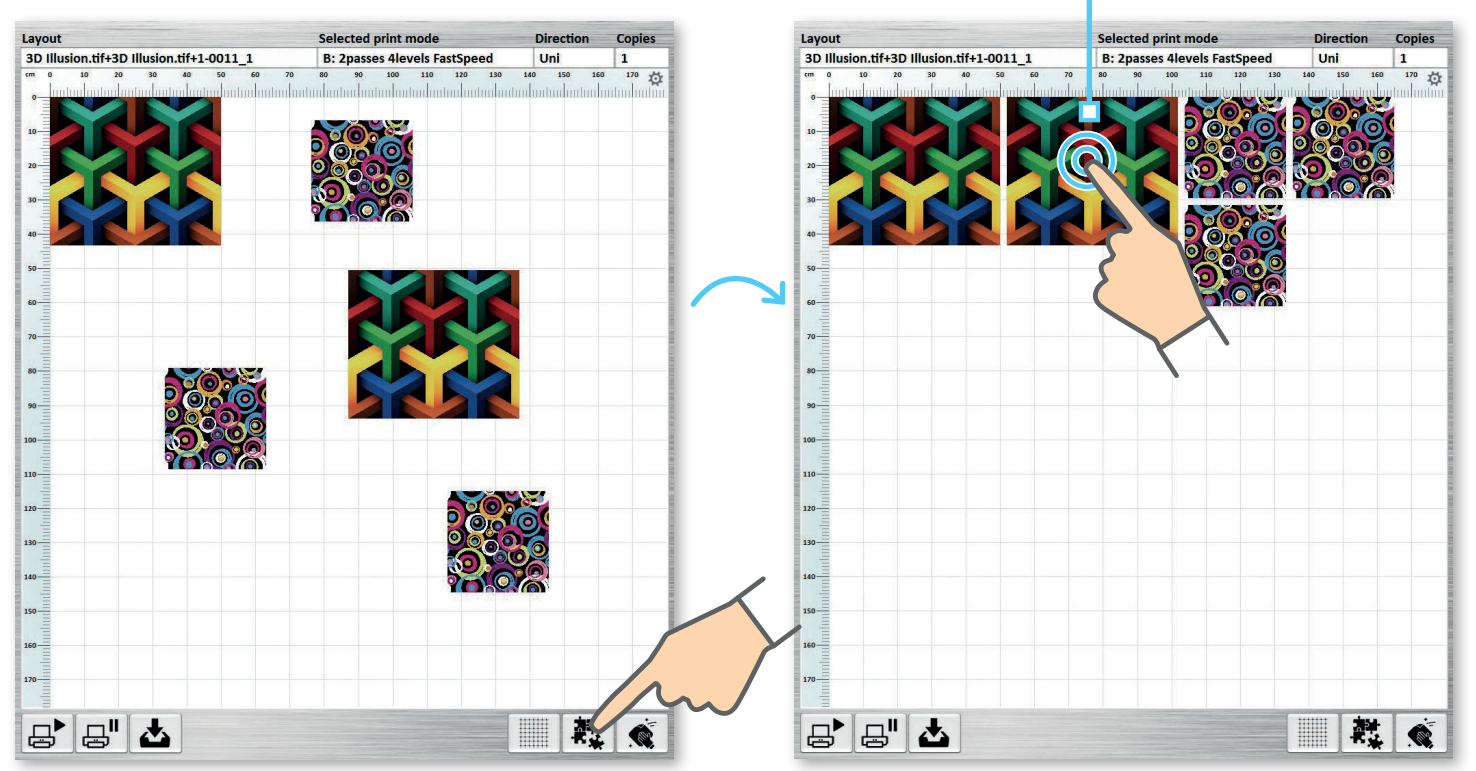

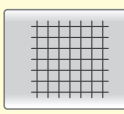

Attiva/Disattiva la visualizzazione della griglia

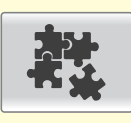

Ridispone le immagini automaticamente

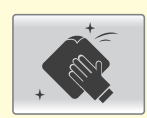

Rimuove tutte le immagini dal Layout

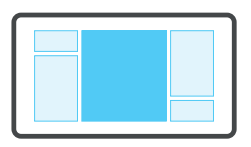

#### Stampa e archiviazione

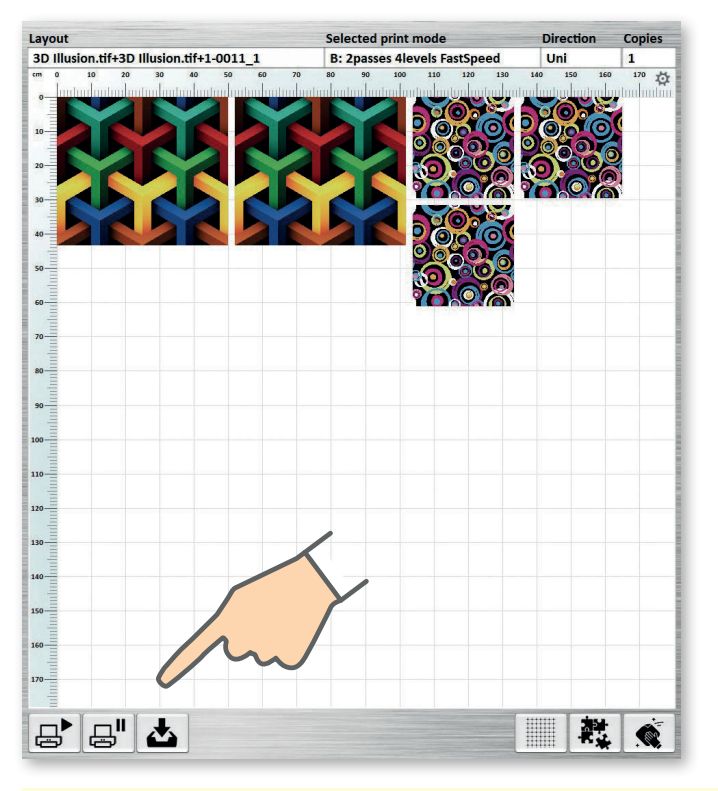

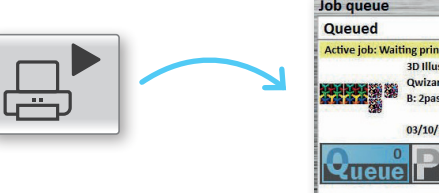

| Job queue V      |                                                                                             | View as                                                                     |  |  |
|------------------|---------------------------------------------------------------------------------------------|-----------------------------------------------------------------------------|--|--|
| Queued           | ueued Large icons                                                                           |                                                                             |  |  |
| Active job: Wait | ing printer                                                                                 |                                                                             |  |  |
|                  | 3D Illusion.tif+3D Il<br>QwizardCalibration<br>B: 2passes 4levels F<br>03/10/17 11:55 - Siz | lusion.tif+1-0011_1<br>:<br>:astSpeed - Uni<br>e: 1648 x 612 mm - Copies: 1 |  |  |
| Queue            | Printed                                                                                     | Archive Tash                                                                |  |  |
|                  |                                                                                             |                                                                             |  |  |

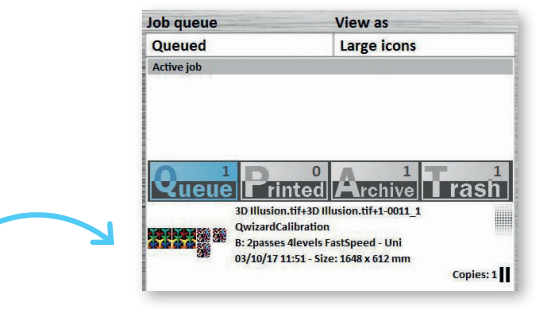

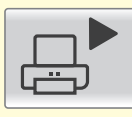

Inserisce il lavoro "in Play" nella coda di stampa; se non ci sono lavori in coda, andrà direttamente in Stampa

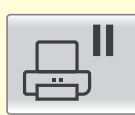

Inserisce il lavoro "in pausa" nella coda di stampa

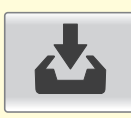

Salva il lavoro nell'Archivio

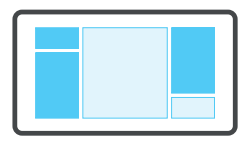

#### Inviare i disegni direttamente in stampa

È possibile inviare i disegni direttamente in stampa trascinandoli dalla sezione "Immagini sorgente" alla "Coda di stampa" oppure direttamente in "Stampa"

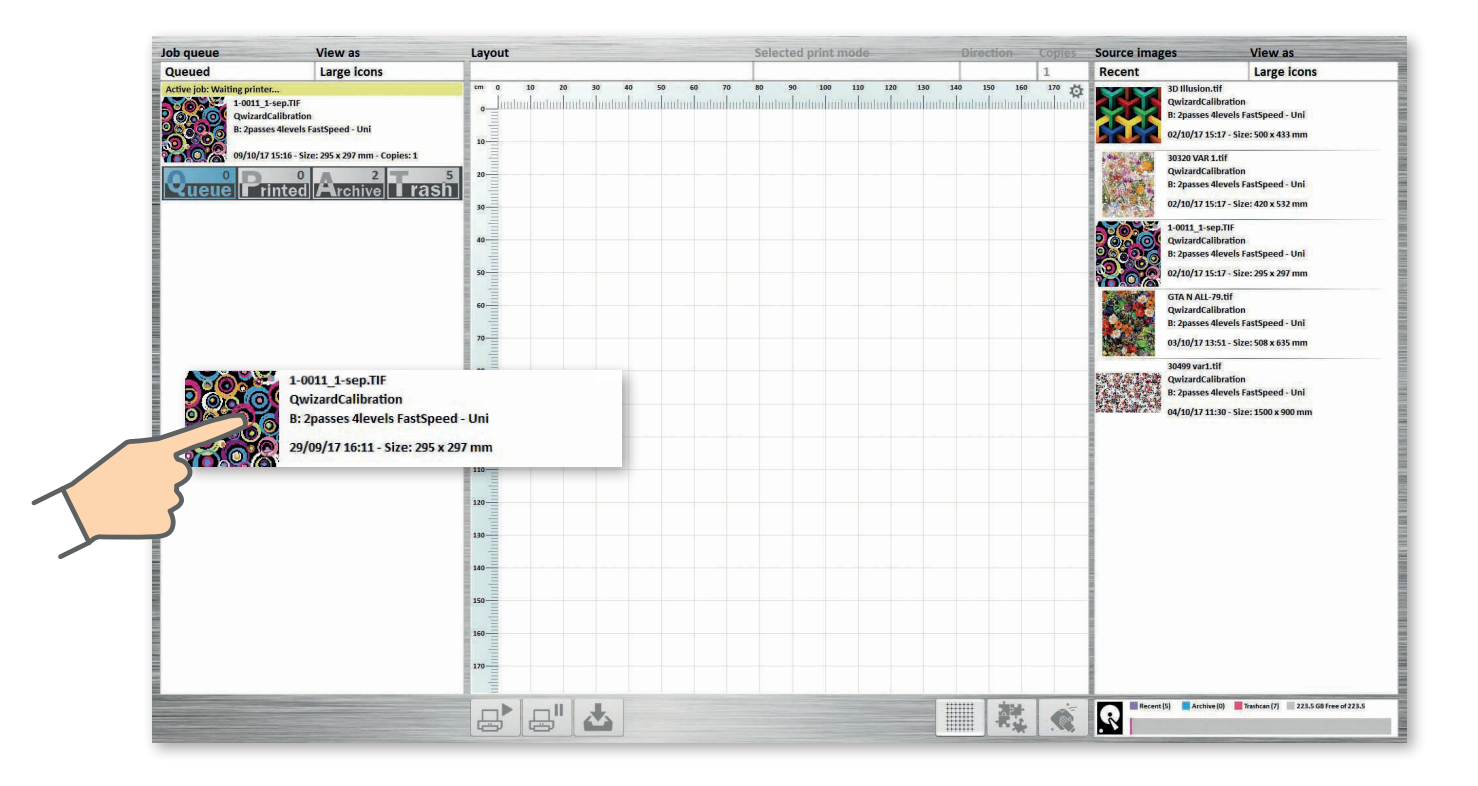

# Panoramica generale: Coda di stampa, Stampa

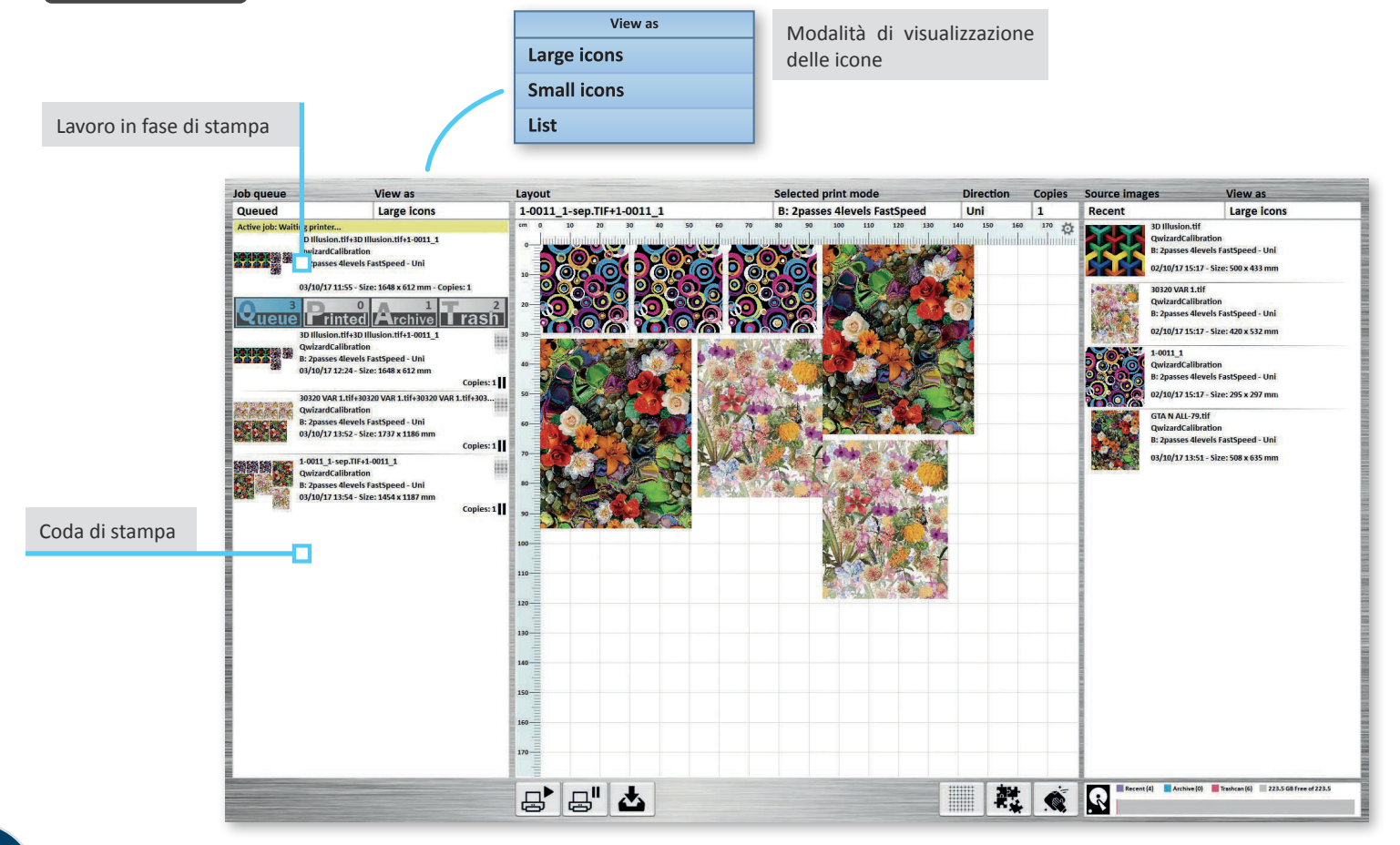

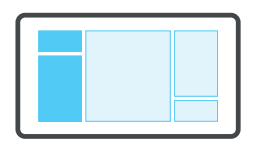

# Panoramica generale: Coda di stampa, Stampa

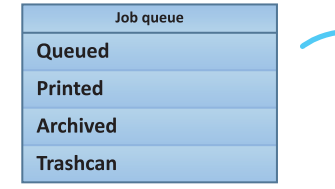

Da qui è possibile accedere agli elenchi delle immagini In Coda, Stampate, Archiviate o Eliminate

Da tutti i menù, tramite doppio click, è possibile caricare rapidamente nella finestra Layout il lavoro desiderato

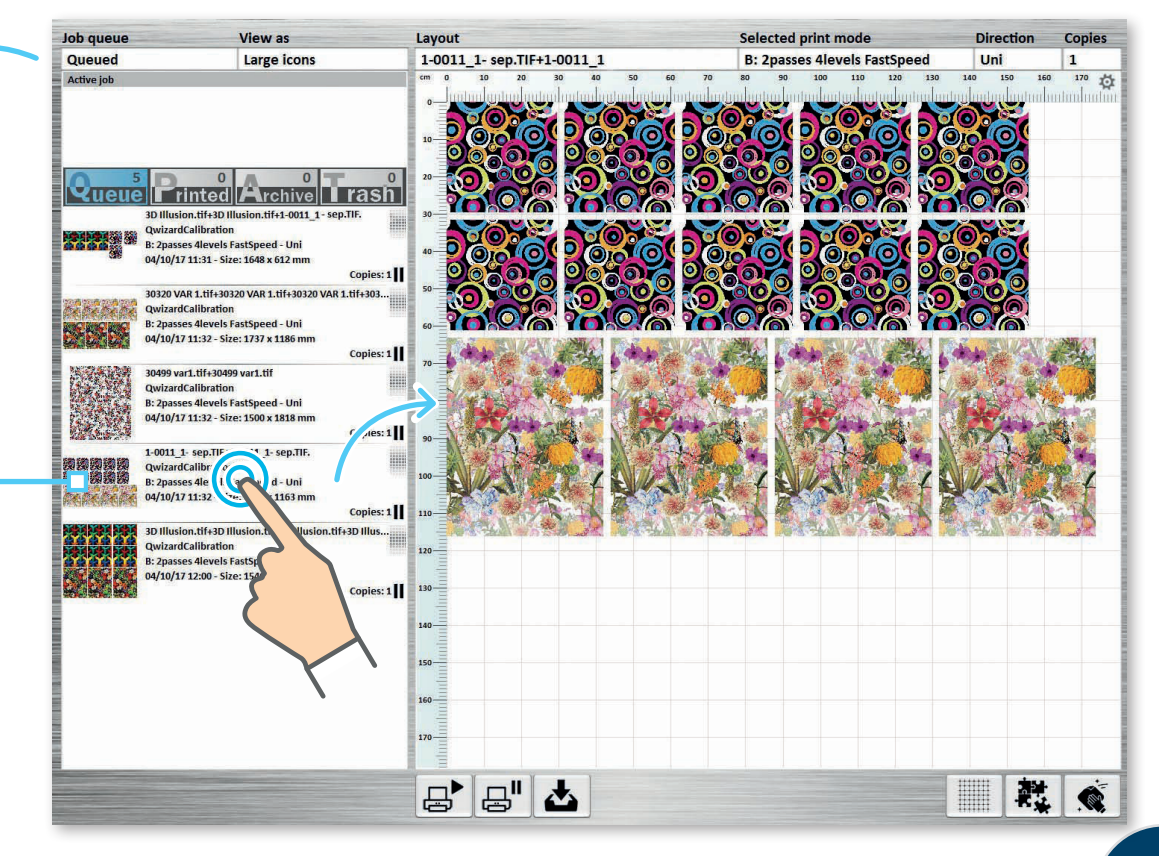

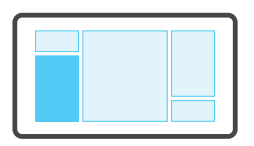

#### Funzioni diverse

Le funzioni disponibili variano in base all'elenco visualizzato ed alla direzione di trascinamento Lavoro in Coda di stampa

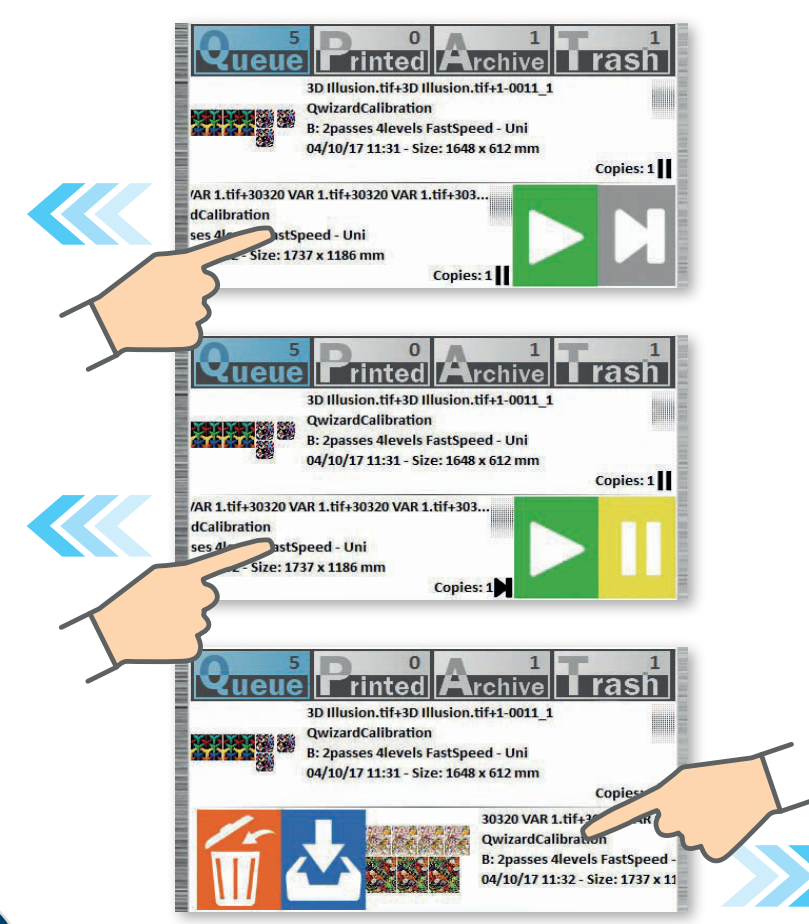

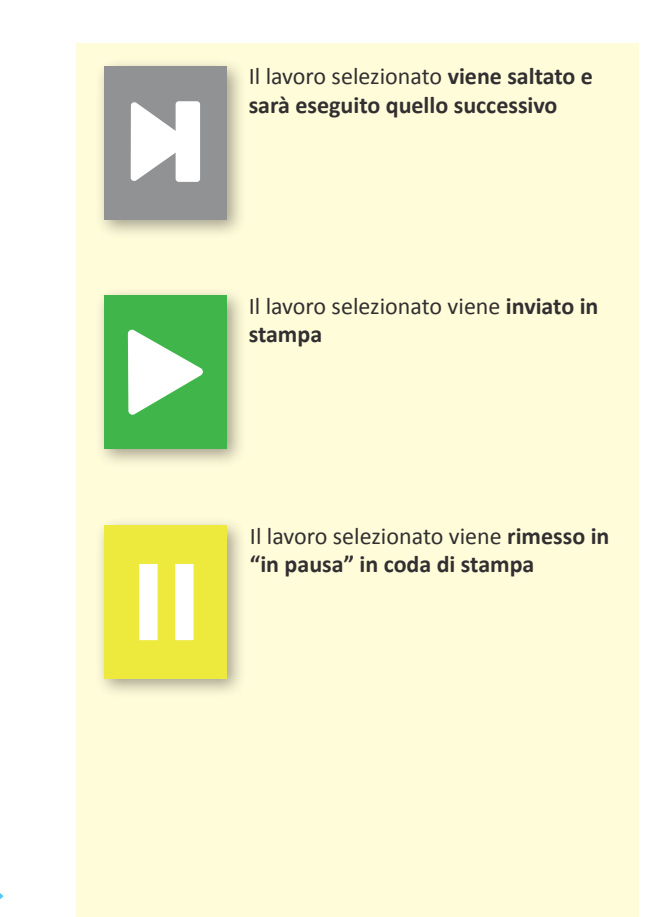

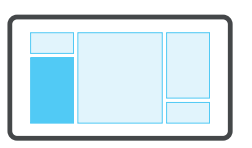

# Logica della coda di stampa

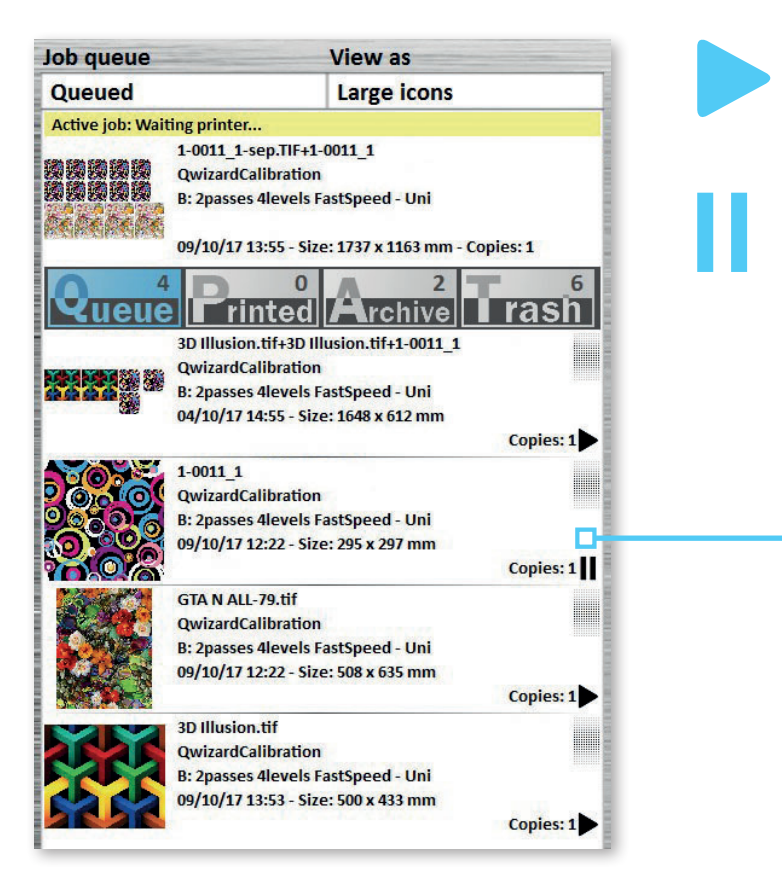

Il lavoro contrassegnato da questo simbolo **verrà inviato** direttamente in stampa

Il lavoro contrassegnato da questo simbolo **NON verrà inviato** direttamente in stampa ed interromperà tutti quelli successivi

Questo lavoro interromperà tutti quelli successivi, anche se contrassegnati dal simbolo "Play"

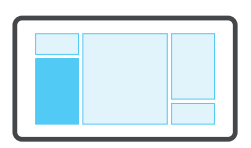

# Modifica rapida della sequenza di stampa

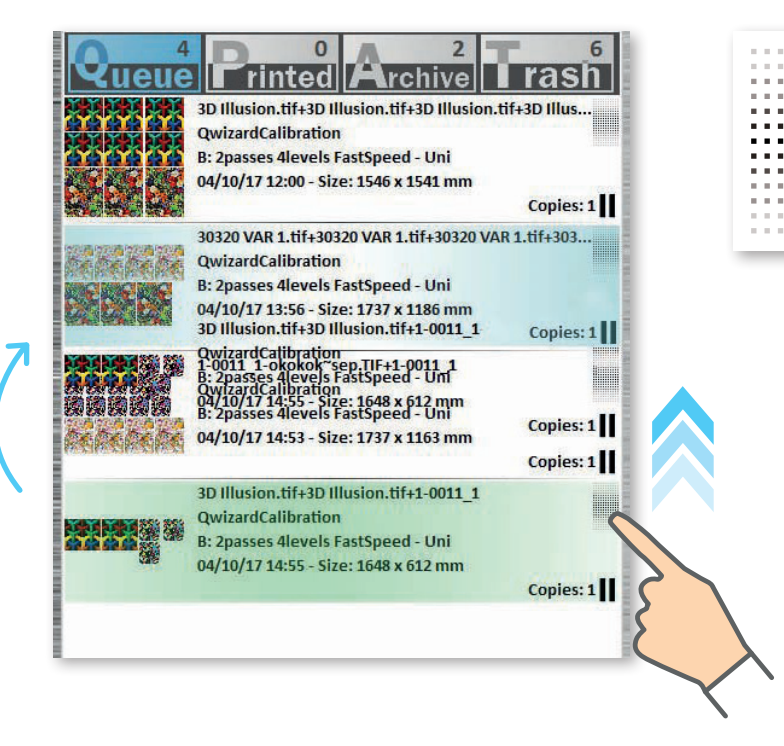

Questa icona permette di modificare la sequenza di stampa dei lavori in coda; trascinando l'elemento selezionato è possibile anticiparne o posticiparne l'esecuzione

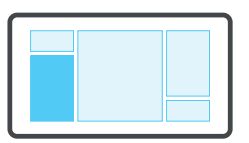

#### Selezione multipla

Premendo per più di 1 secondo si attiva la selezione multipla

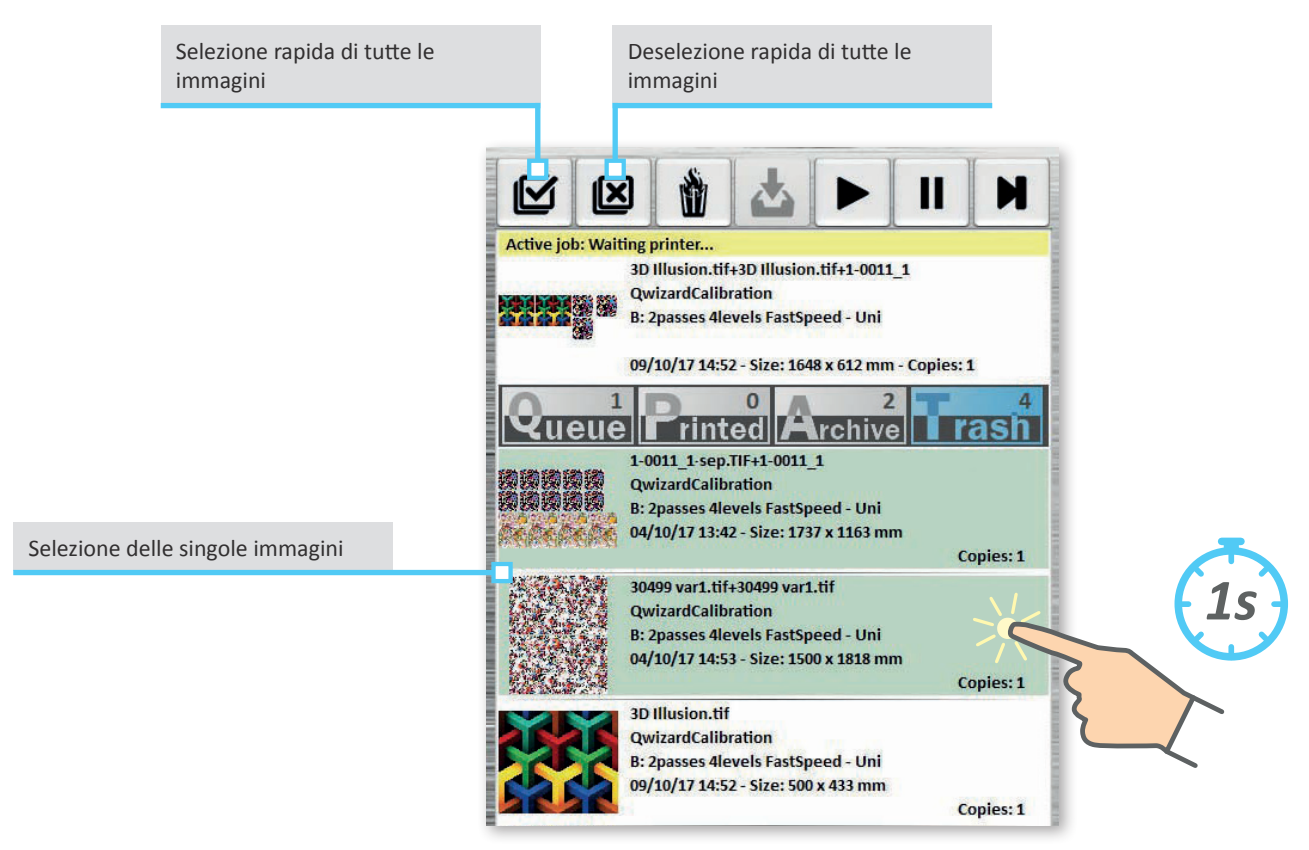

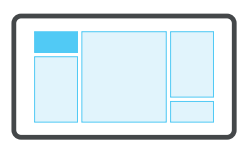

#### Funzioni diverse

Le funzioni disponibili variano in base all'elenco visualizzato ed alla direzione di trascinamento Lavoro in Stampa

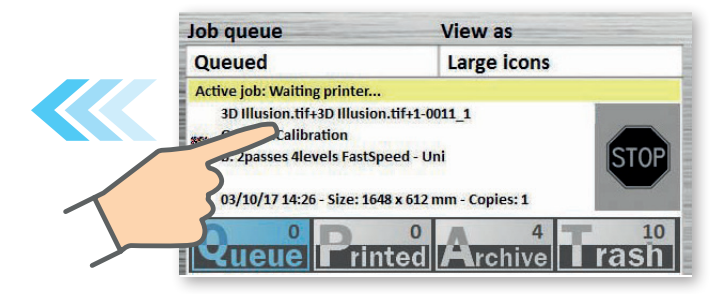

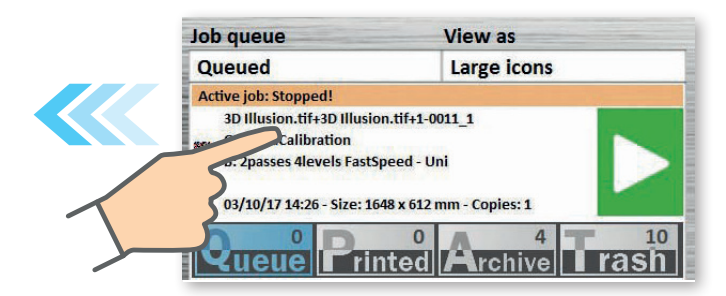

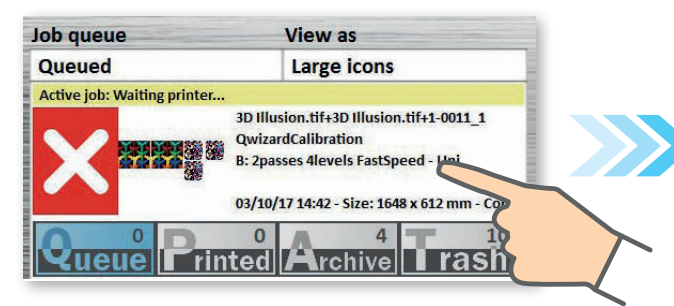

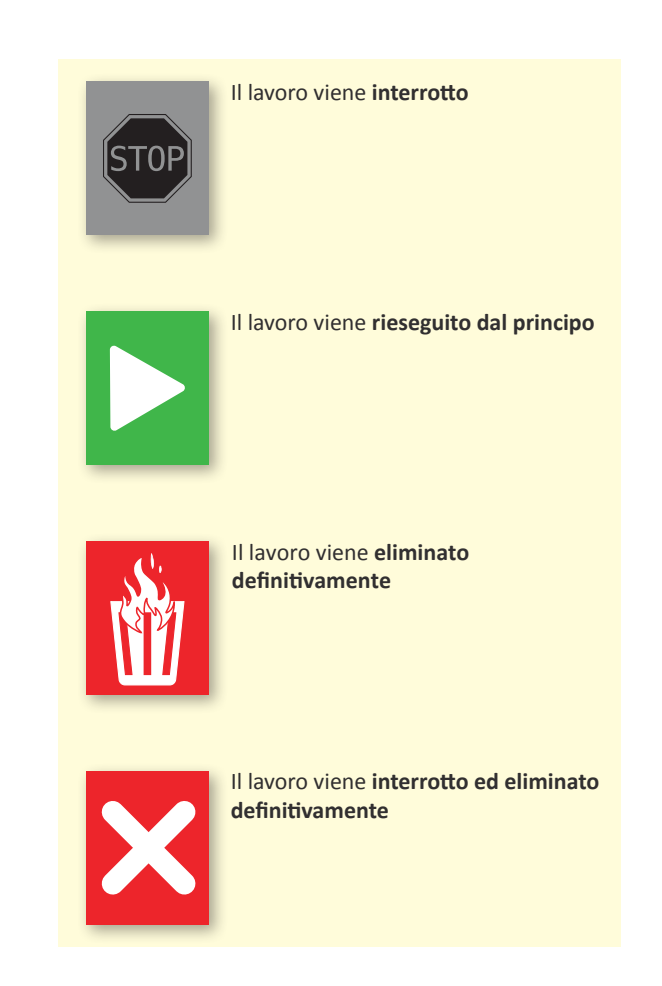

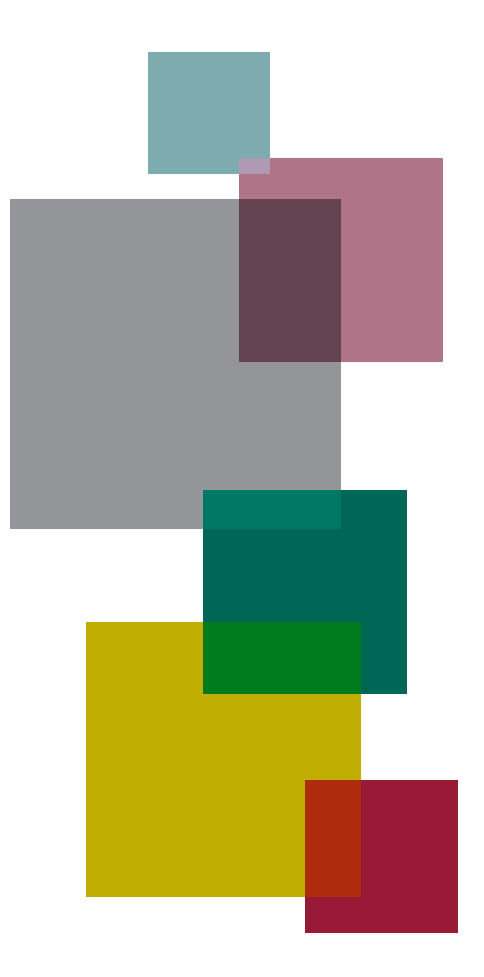

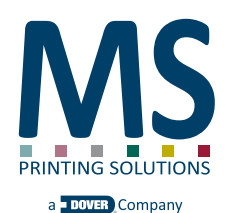

**EDIZIONE NOVEMBRE 2017** 

MS PRINTING SOLUTIONS S.R.L. a socio unico

Società soggetta a direzione e coordinamento di DOVER LUXEMBOURG PARTICIPATIONS S.A.R.L. Sede Legale: Via Bergamo, 1910 - 21042 Caronno Pertusella (VA) Italy tel. 02/96451976 tel. 02/96458475 fax 02/9656218 Codice Fiscale e Partita IVA 03388150124 - R.E.A. VA-347538

Capitale sociale interamente versato: € 5.000.000,00

info@msitaly.com - www.msitaly.com

Italiano Revisione v1.0 Versione di riferimento dell'interfaccia v1.12